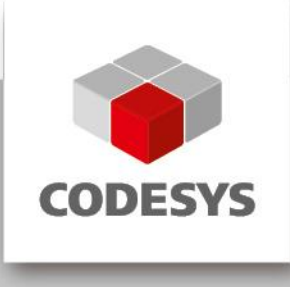

# **CODESYS Control for Raspberry Pi (Demo)**

# **1** General information

| Order number: 000051 | Supplier information                                     |
|----------------------|----------------------------------------------------------|
| Version: 1.1.0.0     | 3S-Smart Software Solutions GmbH<br>Memminger Straße 151 |
| Short description    | 87439 Kempten<br>Germany                                 |
|                      | Support:                                                 |
|                      | Tel: +49 831 54031 66<br>support@codesys.com             |

# 2 Requirements and restrictions

| Programming system            | CODESYS Development System<br>Version 3.5.4.10 or higher        |
|-------------------------------|-----------------------------------------------------------------|
| Target system                 | CODESYS Control Version 3.5.4.10 (this is part of this product) |
| Supported Platforms / Devices | Raspberry Pi (s. <u>http://www.raspberrypi.org/</u> )           |
| Additional requirements       | SD-card (minimum 4GB)                                           |
| Restrictions                  | Runtime limitation (2 hours)                                    |

#### 3 Price

This example is for free.

4 Required accessory, purchasable in the CODESYS Store.

-

## 5 **Product description**

This product contains a runtime limited CODESYS Control application for Raspberry Pi (see <u>http://www.raspberrypi.org/</u>) as well as driver support for the extension modules Raspberry PiFace Digital, Raspberry Pi Camera and several devices/breakouts with I<sup>2</sup>C communication interface.

This product is delivered as SD card image based on a Linux distribution (Raspbian). This image must be copied onto the memory card of the device. After starting Raspberry Pi, CODESYS Control runs for two hours without functional limitations and shuts down automatically.

The runtime system does not have realtime behavior. Its Jitter depends on many factors, especially on parallelly executed Linux applications, and is ideally about 50µs with maximum values of 400µs.

This product supports the following functionalities

- EtherCAT Master
- Modbus TCP Master and Slave
- Ethernet/IP Scanner
- Web Visualization
- SoftMotion CNC

This product consists of:

- SD card image for operating system and CODESYS Control
- CODESYS device description files for Raspberry Pi, Raspberry PiFace Digital, Raspberry Pi Camera, several devices/breakouts with I<sup>2</sup>C communication interface (SRF02, Adafruit PWM, MPU6050, MPU9150, AK8975)

This product offers amongst other things the possibility to plug and control additional devices via SPI or I<sup>2</sup>C.

This product is provided for testing and training purpose and may not be used in the field.

6 Technical description

#### Preparations

- 1. Download and unzip the product zip file from CODESYS Store
- 2. Install the included package file inside CODESYS (Menu Tools -> Package Manager -> Install). Note down the installation path.
- 3. Generate a bootable SD card

# Under Windows, the application Win32diskimager (download from

http://sourceforge.net/projects/win32diskimager/) can be used to download the delivered image onto your SD card:

| 攱 Win32 Disk Ir   | mager            | -           |                 |             |
|-------------------|------------------|-------------|-----------------|-------------|
| Image File        |                  |             |                 | Device      |
| /RaspberryPI/Wind | 32DiskImager/201 | 3-09-25-whe | ezy-raspbian.im | g 📔 (E:\] 🔻 |
| MD5 Hash:         |                  |             |                 |             |
| Progress          |                  |             |                 |             |
|                   |                  |             |                 | 2%          |
|                   | Cancel           | Read        | Write           | Exit        |
| 12.6953MB/s       |                  |             |                 |             |

Reboot Raspberry Pi with this SD card afterwards. In order to obtain a valid IP address, the device should be connected to a network with a DHCP server. To find out this address, you may either plug a keyboard, mouse and a monitor to your device, log in (user: pi, password: raspberry), open a console and issue the command ifconfig.

Alternatively, you can start CODESYS and proceed like explained in the first example application (see below), without logging into the device and starting the application. Knowing the IP address you can also log in with Windows remote desktop.

4. Expand the file system according to the size of your SD card

From a console run sudo raspi-config and execute the following action:

| ââ<br>â | âââi<br>Seti | âá<br>up | àâââ⤠Raspberry Pi Software Com<br>O Options | nfiguration Tool (raspi-config) ââââââââââ | â |
|---------|--------------|----------|---------------------------------------------|--------------------------------------------|---|
| â       |              |          |                                             |                                            | â |
| â       |              | 1        | Expand Filesystem                           | Ensures that all of the SD card s          | â |
| â       | 1            | 2        | Change User Password                        | Change password for the default u          | â |
| â       | ;            | 3        | Enable Boot to Desktop/Scratch              | Choose whether to boot into a des          | â |
| â       |              | 4        | Internationalisation Options                | Set up language and regional sett          | â |
| â       | ;            | 5        | Enable Camera                               | Enable this Pi to work with the R          | â |
| â       |              | 6        | Add to Rastrack                             | Add this Pi to the online Raspber          | â |
| â       |              | 7        | Overclock                                   | Configure overclocking for your P          | â |
| â       | 1            | 8        | Advanced Options                            | Configure advanced settings                | â |
| â       |              | 9        | About raspi-config                          | Information about this configurat          | â |
| â       |              |          |                                             |                                            | â |
| â       |              |          |                                             |                                            | â |
| â       |              |          | <select></select>                           | <finish></finish>                          | â |
| å       |              |          |                                             |                                            | â |
| ââ      | äää          | äá       |                                             |                                            | ä |
|         |              |          |                                             |                                            |   |
|         |              |          |                                             |                                            |   |
|         |              |          |                                             |                                            |   |

5. After a reboot of your device it is ready for use.

#### Example applications

In the installation path (that you have noted down during installation of the package) you will find the following example projects:

#### 1. Webvisu.project

This example shows how CODESYS web visualization can be used. Open the project and download it onto your Raspberry Pi by doubleclicking on the node "Device" in the device tree (left hand side). Then press "Scan network" in the communication dialog tab and select your device that should now appear under the name "RaspberryPi", if the device is in the same network with your programming PC. Select it and run "log in" from the menu "Online". Then start the application with F5.

Start an internet browser (possibly also on your smartphone) and connect to <Netzwerk-Adresse>:8080/webvisu.htm.

You can find out the IP address of your device from the log outputs on your device:

| Devices 👻 🕂 🗙                              | Device X              |                                                |                                                                           |        |
|--------------------------------------------|-----------------------|------------------------------------------------|---------------------------------------------------------------------------|--------|
| 🗉 🗿 Webvisu 💌                              | Communication Setting | Applications Files Log PLC settings PL         | C shell Users and Groups Access Rights Task deployment Status Information |        |
| 🖹 🕤 Device [connected] (CODESYS Control fo |                       |                                                |                                                                           |        |
| PLC Logic                                  | Offline-Logging       | UTC Time                                       |                                                                           |        |
| Application                                | 🕈 0 warning(s) 🖸 0    | error(s) 🖲 0 exception(s) 💿 120 information(s) | <all components=""></all>                                                 | •   Le |
| ImagePool                                  | Severity              | Time Stamp                                     | Description                                                               |        |
|                                            | 0                     | 08.08.2013 09:17:23                            | Running as network client                                                 |        |
| Task Configuration                         | 0                     | 08.08.2013 09:17:23                            | Running as network server                                                 |        |
| E-Stark                                    | 0                     | 08.08.2013 09:17:23                            | Network interface ether 1 registered                                      |        |
|                                            | 0                     | 08.08.2013 09:17:23                            | Network interface: 192.168.1.99, subnetmask 255.255.255.0                 |        |
|                                            | 0                     | 08.08.2013 09:17:23                            | Network interface ether 0 registered                                      |        |
| VisuElems, Visu Pro                        | 0                     | 08.08.2013 09:17:23                            | Network interface: 192.168.101.226, subnetmask 255.255.252.0              |        |
|                                            | 0                     | 08.08.2013 09:17:20                            | Dynamic: CmpGwCommDrvTcp init. 0x00000010 3.5.4.0                         |        |

In your browser you will see the visualization that has been designed in the project:

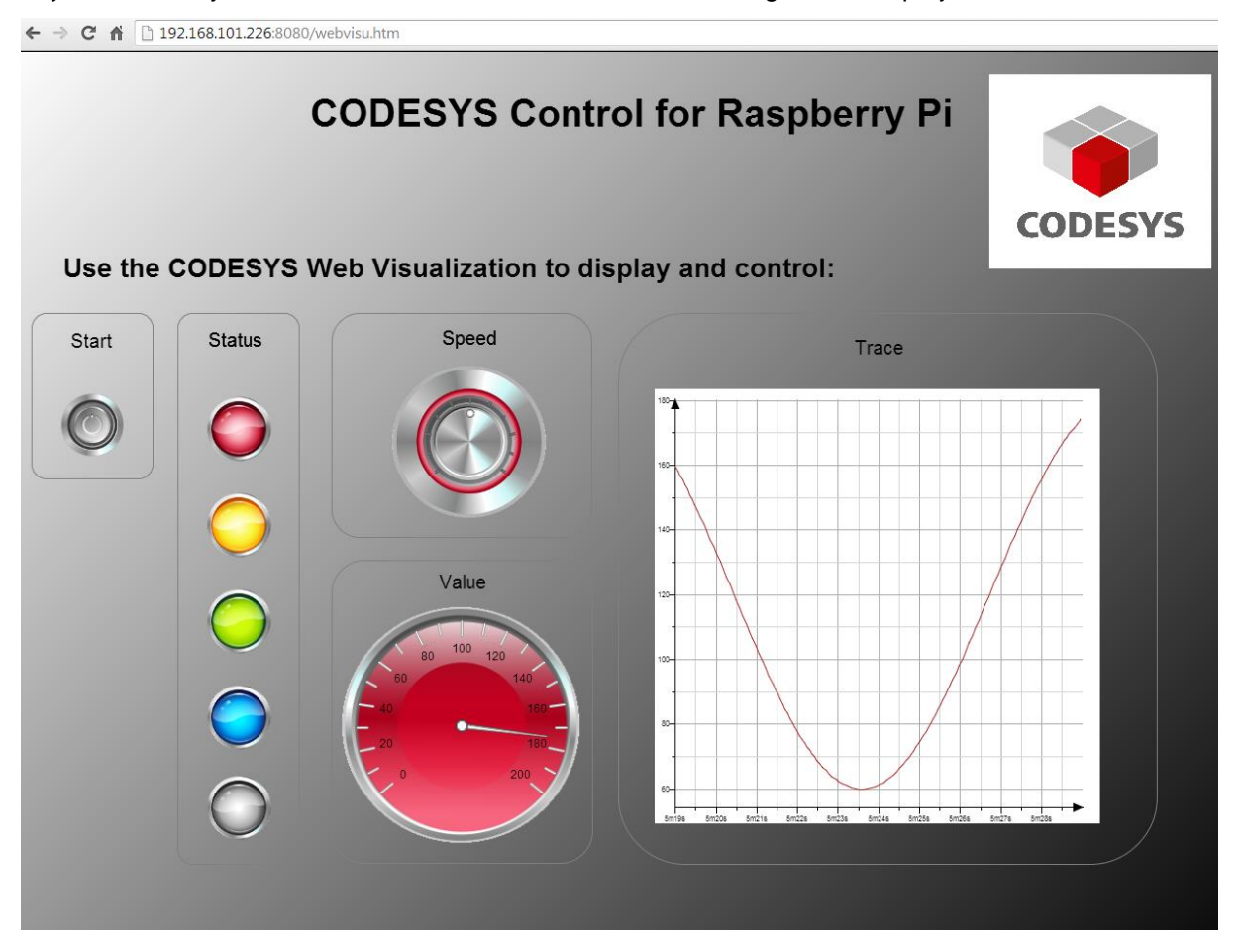

#### 2. Camera.project (precondition: Raspberry Pi Camera is connected)

This project shows the usage of Raspberry Pi Camera (extension hardware) from your PLC:

Download the application to your controller, start the program and set the variable xTakePicture to TRUE. The camera will take a picture and store it in the local file system with the name "Picture.jpg".

You can copy this file onto your programming PC with the help of the file dialog (doubleclick "Device", tab "Files", Button "Update" on the right side etc.).

#### 3. GPIO.project

This project shows you can use free GPIOs. In the configuration of the GPIO device in the device tree the function of each GPIO can be defined:

| PIOs Configuration | GPIOs I/O Mapping  | Status | Information | 1             |      |                         |
|--------------------|--------------------|--------|-------------|---------------|------|-------------------------|
| Parameter          | Туре               |        | Value       | Default Value | Unit | Description             |
| gen 🖗 GPIO4        | Enumeration of BYT | E i    | not used    | not used      |      | configuration of GPIO4  |
| Ø GPIO17           | Enumeration of BYT | E      | not used    | not used      |      | configuration of GPI017 |
| 🖗 GPIO 18          | Enumeration of BYT | E      | Output      | not used      |      | configuration of GPI018 |
| GPIO22             | Enumeration of BYT | E      | not used    | not used      |      | configuration of GPIO22 |
| GPIO23             | Enumeration of BYT | E      | not used    | not used      |      | configuration of GPIO23 |
| GPIO24             | Enumeration of BYT | E      | not used    | not used      |      | configuration of GPIO24 |
| GPIO25             | Enumeration of BYT | E      | not used    | not used      |      | configuration of GPIO25 |
| GPIO27             | Enumeration of BYT | E      | not used    | not used      |      | configuration of GPI027 |
| GPIO28             | Enumeration of BYT | E      | not used    | not used      |      | configuration of GPIO28 |
| GPIO29             | Enumeration of BYT | E      | not used    | not used      |      | configuration of GPIO29 |
| GPIO30             | Enumeration of BYT | E      | not used    | not used      |      | configuration of GPIO30 |
| GPIO31             | Enumeration of BYT | E      | not used    | not used      |      | configuration of GPIO31 |

The inputs and outputs are available as DWORD in the tab "GPIOs I/O Mapping". Bit <X> of the DWORD correlates with GPIO <X>.

In this example GPIO18 is used as output and blinks, controlled by a timer FB in PLC\_PRG. A visualization screen displays the input values of the GPIOs and allows to set outputs.

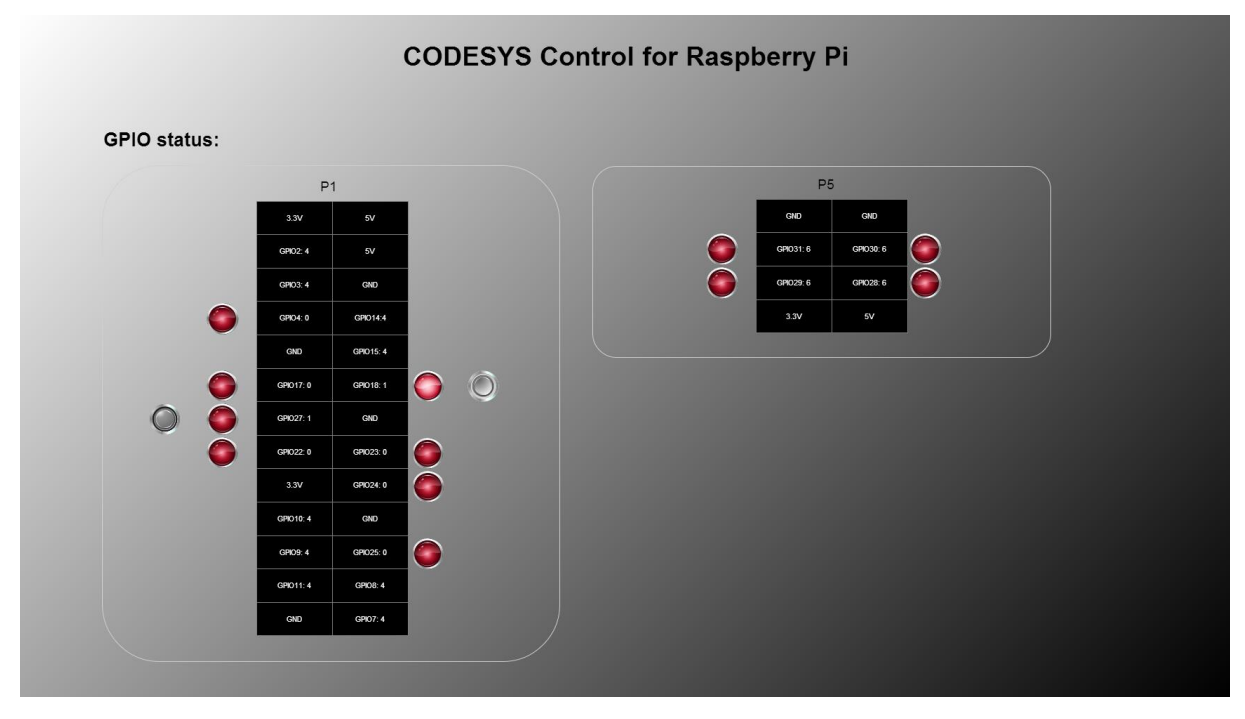

# 4. PiFace.project (precondition: Raspberry PiFace Digital is connected)

This example shows the usage of Raspberry PiFace Digital (8 digital inputs and outputs).

Open the project, download it to the controller and start it. The simple application in PLC\_PRG controls the relay output K0 depending on the key button S1 (on-switching of K0 is delayed for 1s) and the relay output K1 depending on button S2 (off-switching is delayed for 500ms).

Please note that this driver allows to connect more than one PiFace devices (hardware address is set with the jumpers JP1, JP2) by setting the corresponding parameter in the PiFace device in the device tree.

The library SPI\_PiFace that operates as driver is provided as source code and can be seen as example how to communicate to other devices via SPI. The communication bases are on the library RaspberryPiPeripherals, for which a reference documentation is provided (see online help (F1) -> Libraries).

## 5. PiFaceIoDrv.project (precondition: Raspberry PiFace Digital is connected)

This example is similar to the one before. Instead of providing the I/O data as inputs of an automatically instanced function block, the example implements the data exchange as standard PLC IO driver via a process image, how it is typically done on PLCs.

The driver library loDrvPiFace.library is provided as source code.

#### 6. I2CExample.project (precondition: special hardware is connected via I<sup>2</sup>C)

This example communicates with the following breakouts via I<sup>2</sup>C:

- Adafruit 16-channel/12-Bit PWM
- SRF02 (supersonic distance sensor)
- Drotek IMU 9DOF MPU9150 (gyroskope, accelerometer, compass)

The libraries I2C\_\* that implement the data exchange are provided in source code and can be used as example for additional interface connections. The communication bases on the library RaspberryPiPeripherals, for which a reference documentation is provided (see online help (F1) -> Libraries).

# 7. MCP3008\_Temperature.project (precondition: special hardware is connected via SPI)

This example shows how the value of an analog temperature sensor (LM35), that is connected to an A/D converter chip (MCP3008), can be read in CODESYS via SPI. MCP3008 can process 8 analogue channels. In this example we use only one of these. The following test installation is used:

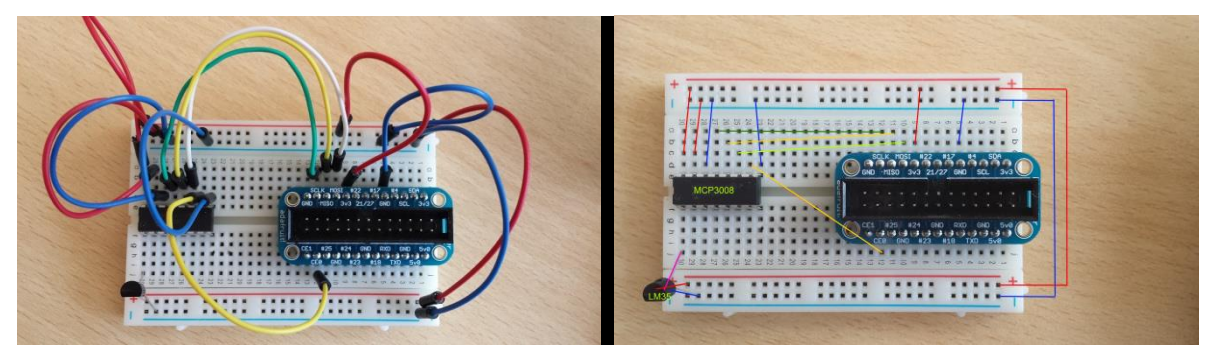

The library SPI\_MCP3008.library that implements the data exchange is provided in source code and can be used as example for additional interface connections. The communication bases on the library RaspberryPiPeripherals, for which a reference documentation is provided (see online help (F1) -> Libraries).

# 8. SoftMotion Servo Example (precondition: an Adafruit 16-channel/12Bit PWM circuit board is connected via I<sup>2</sup>C. On its first PWM channel a servo motor is connected)

This example shows, how CODESYS SoftMotion can be used with modelbuilding servo motors. An additional circuit board, Adafruit ID 815, acts as communication interface.

Open the project, download it to your Raspberry Pi. The motor starts continuously to turn. This has been programmed in SFC in PLC\_PRG, which first enables the axis and then moves it between the positions -60 and +60, which had been configured as limit positions.

The set position command is transmitted to the servo via a PWM interface. In a fixed cyclic period (default: 50Hz, parameter of device Adafruit PWM Softmotion) a HIGH pulse is generated with a duration between 1ms to 2ms. 1ms represents the lower, 2ms the upper position limit. The movement range differs between servo types. To control the drive positions e.g. in degrees, one needs to measure the position range by moving the servo to its limits and enter the measured positions in the configuration screen of the axis device:

| SoftMotion Drive: Basic SM_Drive_Serve | o: Configuration | SM_Drive_ | Servo: I/O Mappir | ng Stati | us Information                                                                                 |
|----------------------------------------|------------------|-----------|-------------------|----------|------------------------------------------------------------------------------------------------|
| Parameter                              | Туре             | Value     | Default Value     | Unit     | Description                                                                                    |
| 🗐 🚞 AXIS_REF: Standard                 |                  |           |                   |          |                                                                                                |
| 🖤 🕸 wDriveID                           | WORD             | 1         | 1                 |          | ID of drive                                                                                    |
| 🛛 🕸 bVirtual                           | BOOL             | FALSE     | FALSE             |          | drive is simulated                                                                             |
| dwRatioTechUnitsDenom                  | DWORD            | 1         | 1                 |          | conversion inc./tech.units denominator                                                         |
| 🖉 🖗 iRatioTechUnitsNum                 | INT              | 1         | 1                 |          | conversion inc./tech.units numerator                                                           |
| iMovementType                          | INT              | 1         | 1                 |          | movement type: 0: rotary/modulo, 1: linear                                                     |
| PositionPeriod                         | LREAL            | 360.0     | 360.0             |          | modulo value for rotary drives                                                                 |
| eRampType                              | INT              | 0         | 0                 |          | selects the velocity ramp type used by the FBs                                                 |
| fSWMaxVelocity                         | LREAL            | 1e3       | 1e3               |          | maximum velocity value used for limit check at SMC_ControlAxisByPos                            |
| fSWMaxAcceleration                     | LREAL            | 1e5       | 1e5               |          | maximum acceleration value used for limit check at SMC_ControlAxisByPos                        |
| fSWMaxDeceleration                     | LREAL            | 1e5       | 1e5               |          | maximum deceleration value used for limit check at SMC_ControlAxisByPos                        |
| RampJerk                               | LREAL            | 0         | 0                 |          | jerk used for bringing acceleration to 0 when sin <sup>2</sup> ramp is interrupted             |
| fSWLimitPositive                       | LREAL            | 1000.0    | 60.0              |          | software limit position in positive direction                                                  |
| fSWLimitNegative                       | LREAL            | 0.0       | -60.0             |          | software limit position in negative direction                                                  |
| fSWLimitDeceleration                   | LREAL            | 0         | 0                 |          | deceleration value used to stop when a software error has been detected                        |
| bSWLimitEnable                         | BOOL             | FALSE     | TRUE              |          | activate/deactivate software limit                                                             |
| fSWErrorMaxDistance                    | LREAL            | 0         | 0                 |          | maximum distance that may be travelled for ramping down after a software error has been detect |
| 🖹 📴 Servo: Configuration               |                  |           |                   |          |                                                                                                |
| negative position [units]              | LREAL            | -60       | -60.0             |          |                                                                                                |
| positive position [units]              | LREAL            | 60        | 60.0              |          |                                                                                                |
| startup position [units]               | LREAL            | 0.0       | 0.0               |          |                                                                                                |

Connect with a web browser to <network address>:8080/webvisu.htm and see the generated set positions and influence the velocity:

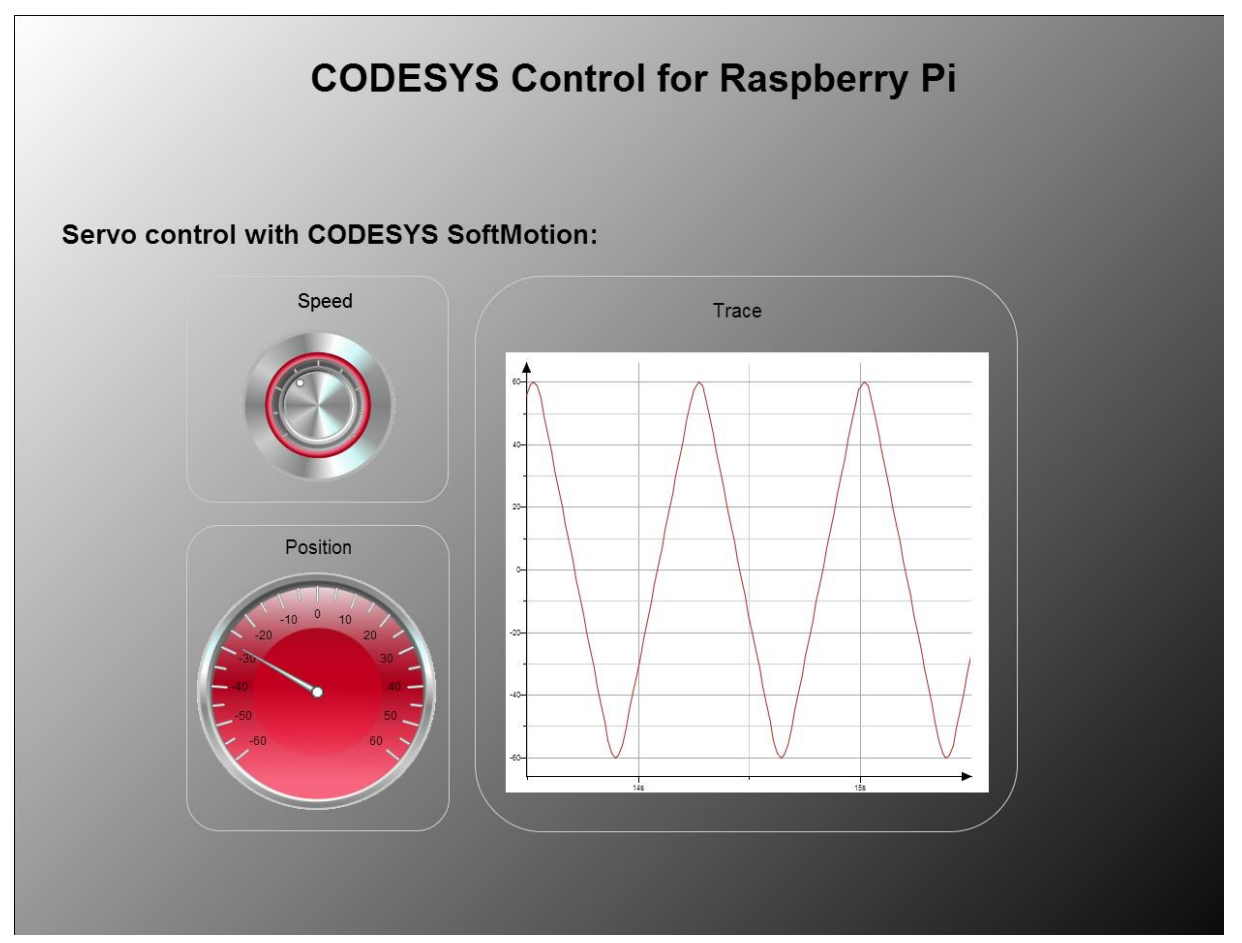

# 9. EtherCAT.project (precondition: The following devices are connected to the Pi's LAN adapter: Beckhoff EK1100 mit Beckhoff EL2008)

This example switches the eight available outputs on the connected hardware implementing an EtherCAT master.

Open the project, download and start it. The outputs of the clamp will change continuously.

Please note that the LAN port of your Raspberry Pi is then blocked for EtherCAT and hence cannot be used as communication and programming interface. It is recommended to use a USB WLAN adapter (e.g. Edimax N150) in this case.

#### 10. Connect additional devices via I<sup>2</sup>C and SPI

To connect additional devices via I<sup>2</sup>C or SPI you can use the examples, that are included in this product and installed to the installation path, as base. To support a new device, you should generate a new device description and a new library. Execute the following steps:

- A. Device descirption
- Generate a copy of an existing device description that is installed tot he installation path and rename it to <myDeviceName>.devdesc.xml.
- Modify the ID of this device. Set the high word to FFFF, the low word set locally unique:<sup>1</sup>
   Context Advantage
   Context Advantage
   Context Advantage
   Context Advantage
   Context Advantage
   Context Advantage
   Context Advantage
   Context Advantage
   Context Advantage
   Context Advantage
   Context Advantage
   Context Advantage
   Context Advantage
   Context Advantage
   Context Advantage
   Context Advantage
   Context Advantage
   Context Advantage
   Context Advantage
   Context Advantage
   Context Advantage
   Context Advantage
   Context Advantage
   Context Advantage
   Context Advantage
   Context Advantage
   Context Advantage
   Context Advantage
   Context Advantage
   Context Advantage
   Context Advantage
   Context Advantage
   Context Advantage
   Context Advantage
   Context Advantage
   Context Advantage
   Context Advantage
   Context Advantage
   Context Advantage
   Context Advantage
   Context Advantage
   Context Advantage
   Context Advantage
   Context Advantage
   Context Advantage
   Context Advantage
   Context Advantage
   Context Advantage
   Context Advantage
   Context Advantage
   Context Advantage
   Context Advantage
   Context Advantage
   Context Advantage
   Context Advantage
   Context Advantage
   Context Advantage
   Context Advantage
   Context Advantage
   Context Advantage
   Context Advantage
   Context Advantage
   Context Advantage
   Context Advantage
   Context Advantage
   Context Advantage
   Context Ad

<DeviceIdentification> <Type>501</Type> <Id>FFF 4711</Id> <Version>1.0.0.0</Version>

- </DeviceIdentification>
  Adapt the device information:
  - <DeviceInfo>

<Name name="local:ModelName">MCP3008</Name>
 <Description name="local:DeviceDescription">MCP3008</Description>

- <Vendor name="local:VendorName">3S Smart Software Solutions GmbH</Vendor>
  <OrderNumber>-</OrderNumber>
- Enter the name, vendor and version of the library you are going to generate later:

<RequiredLib libname="Raspberry SPI MCP3008" vendor="35 - Smart Software Solutions GmbH" version="1.0.0.0" identifier="deviceLib">
- Set the name of the FB in the library, which will do the communication and represent the device:

<FBInstance basename="\$(DeviceName)" fbname="MCP3008"> <Initialize methodName="Initialize" /> <CyclicCall methodname="AfterReadInputs" task="#buscycletask" whentocall="afterReadInputs" /> <CyclicCall methodname="BeforeWriteOutputs" task="#buscycletask" whentocall="beforeWriteOutputs" /> </FBInstance>

- Install the device description in your device repository in CODESYS. From now on you will be able to add your new device below "I<sup>2</sup>C devices" or "SPI devices".

B. library

- generate a copy of the example library. Rename it to <myDeviceName>.library.

<sup>&</sup>lt;sup>1</sup> Please note, that if you want to distribute your new device support you need a registered customer ID at 3S -Smart Software Solutions GmbH

- Open the library in CODESYS and adapt the project information:

| Project Information                                        |                                                            |  |  |  |  |  |  |  |
|------------------------------------------------------------|------------------------------------------------------------|--|--|--|--|--|--|--|
| File Summary Properties Statistics Licensing               |                                                            |  |  |  |  |  |  |  |
| <u>C</u> ompany: 35 - Smart Software Solutions GmbH        |                                                            |  |  |  |  |  |  |  |
| <u>T</u> itle:                                             | Raspberry SPI MCP3008                                      |  |  |  |  |  |  |  |
| <u>V</u> ersion:                                           | 1.1.0.0 <u>R</u> eleased                                   |  |  |  |  |  |  |  |
| Library Categories:                                        |                                                            |  |  |  |  |  |  |  |
| De <u>f</u> ault namespace:                                | MCP3008                                                    |  |  |  |  |  |  |  |
| <u>A</u> uthor:                                            | 3S - Smart Software Solutions GmbH                         |  |  |  |  |  |  |  |
| Description:                                               | Description: Library containing device support of AMCP3008 |  |  |  |  |  |  |  |
| The fields in bold letters are used to identify a library. |                                                            |  |  |  |  |  |  |  |
| Automatically generate POUs for property access            |                                                            |  |  |  |  |  |  |  |
| OK Cancel                                                  |                                                            |  |  |  |  |  |  |  |

Company, title and version must match with the device description.

- Rename the FB in the library. The new name must match with the one set in the device description.
- You can install a state machine in the body of the FB. iState=0 represents the init state, \_iState=10 normal operation, \_iState=1000 a mistake. Intermediate steps may be added if needed.
- In the method AfterReadInputs you should read the inputs from your device . For the communication use the standard methods of the base FBs i2c (read8, write8, etc.) or spi (transfer)
- In the method BeforeWriteOutputs you should write the outputs to your device
- Save the library and install it in your library repository.

#### C. Utilization

You can now generate a project and add the new device under the correct communication interface. This will automatically generate a FB instance that you can use in your application.

## 7 Screenshots

| I2CExamples.project* - CODESYS                                                                 |                        |                                    | _                  |                |                      |                 |                    |
|------------------------------------------------------------------------------------------------|------------------------|------------------------------------|--------------------|----------------|----------------------|-----------------|--------------------|
| Ele Edit Yew Project Build Online Debug Iools Window<br>한 26 문제 4월 199 ~ 상 태종 전 1444 《상태종 1월 ~ | Help<br>Dî i 🕮 i 😋 💖 , | ■ [≣ ~∃ <b>~</b> ∃ <b>&gt;</b> ∃ & | ¢   ≓              |                |                      |                 |                    |
| Devices 🗸 🕈 🗙                                                                                  | Device 🗙               |                                    |                    |                |                      |                 |                    |
| I2CExamples                                                                                    | Communication Settings | Applications Files Log             | PLC settings PLC s | hell Users and | Groups Access Rights | Task deployment | Status Information |
| Device [connected] (CODESYS Control for Raspberry Pi)                                          | Scan network Gate      | way - Device -                     |                    |                |                      |                 |                    |
| PLC Logic                                                                                      |                        |                                    |                    |                |                      |                 |                    |
| Application [run]                                                                              |                        | _                                  |                    |                |                      |                 |                    |
| Library Manager                                                                                |                        |                                    |                    |                |                      |                 |                    |
| - WA Task Configuration                                                                        |                        |                                    |                    |                |                      |                 |                    |
| AinTask                                                                                        | •                      |                                    | CHICHCHI           |                | A A                  |                 |                    |
| PLC_PRG                                                                                        |                        |                                    | ataway             |                | •                    |                 |                    |
| 😏 Ъ SoftMotion General Axis Pool                                                               |                        |                                    | aceway             |                |                      |                 |                    |
| 🖃 😏 🏅 I²C devices                                                                              |                        | Gateway-1                          |                    | ▼ [01E         | 2] (active)          | -               |                    |
|                                                                                                |                        | IP-Address:                        |                    | Devi           | e Name:              |                 |                    |
| G 🗊 SRF02 (SRF02)                                                                              |                        | localnost                          |                    | raspi          | nimar                |                 |                    |
| Adafruit_PWM (Adafruit PWM)                                                                    |                        | Port:                              |                    | Devie<br>01E2  | ce Address:          |                 |                    |
| SPI devices                                                                                    |                        | 1217                               |                    | UILZ           |                      |                 |                    |
|                                                                                                |                        |                                    |                    | Targe<br>0000  | o010                 |                 |                    |
|                                                                                                |                        |                                    |                    | Targe<br>4102  | et Type:             |                 |                    |
|                                                                                                |                        |                                    |                    | Targe          | et Vendor:           |                 |                    |
|                                                                                                |                        |                                    |                    |                |                      |                 |                    |
|                                                                                                |                        |                                    |                    | Targe<br>3.5.4 | et Version:<br>.0    |                 |                    |
|                                                                                                |                        |                                    |                    |                |                      |                 |                    |
|                                                                                                |                        |                                    |                    |                |                      |                 |                    |
| I                                                                                              | 1                      |                                    |                    |                |                      |                 |                    |
|                                                                                                |                        |                                    |                    |                |                      |                 |                    |

← → C ⋒ 🗋 192.168.101.226:8080/webvisu.htm

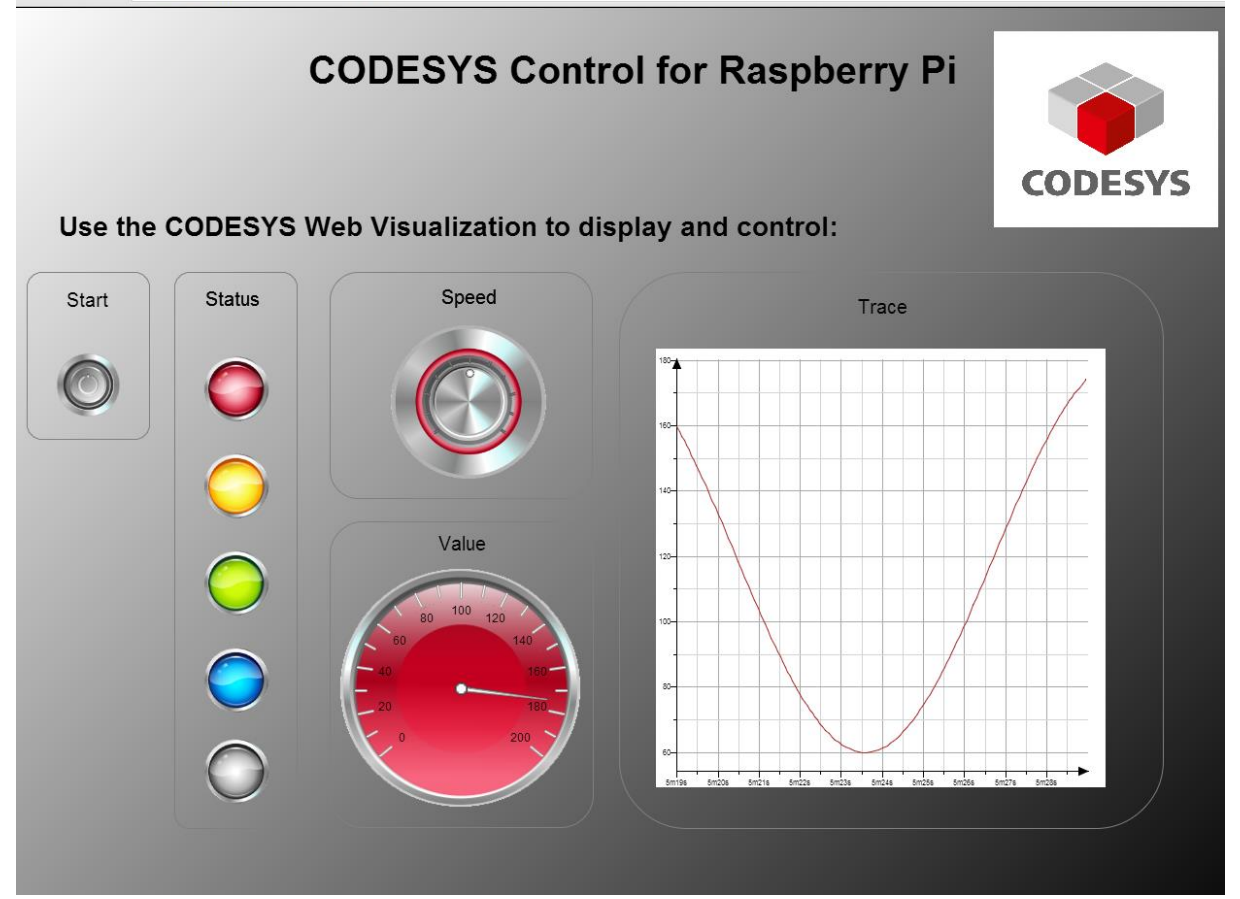